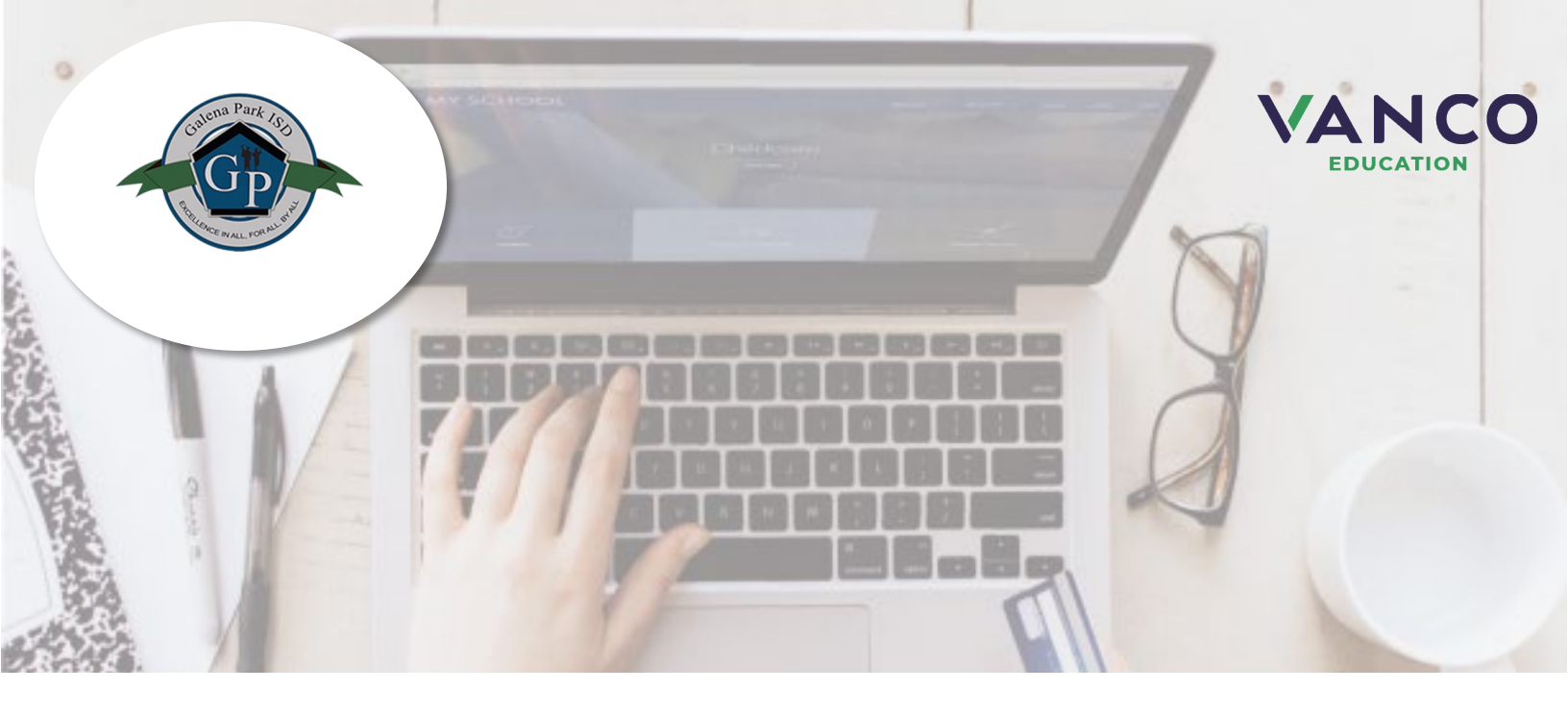

# ¡Atención Familias!

## ¡Galena Park ISD está aceptando pagos en línea!

Pague cuando le sea más conveniente desde una computadora o dispositivo móvil en

## https://galenaparkisd.revtrak.net/.

Ahorre tiempo y confíe en que su pago llegará al lugar correcto. Puede pagar en línea con tarjetas de débito, tarjetas de crédito o cheques electrónicos.

Galena Park ISD actualmente acepta pagos en línea para cuotas como estas:

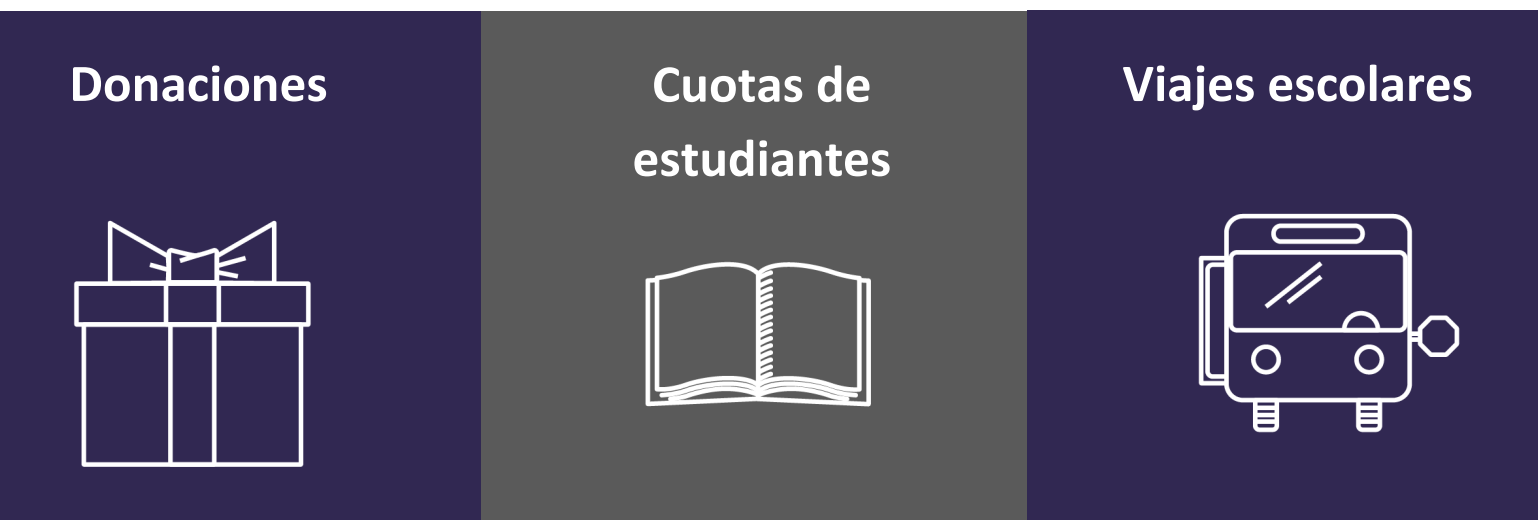

Visite https://galenaparkisd.revtrak.net/ para pagar las cuotas en línea.

#### Visite la tienda web

Visite https://galenaparkisd.revtrak.net/ y agregue todos los artículos que desea comprar a su carrito de compras. Cuando esté listo para pagar, haga clic en Pagar. Inicie sesión o cree su cuenta personal en la tienda web.

#### Configuración de su información de pago

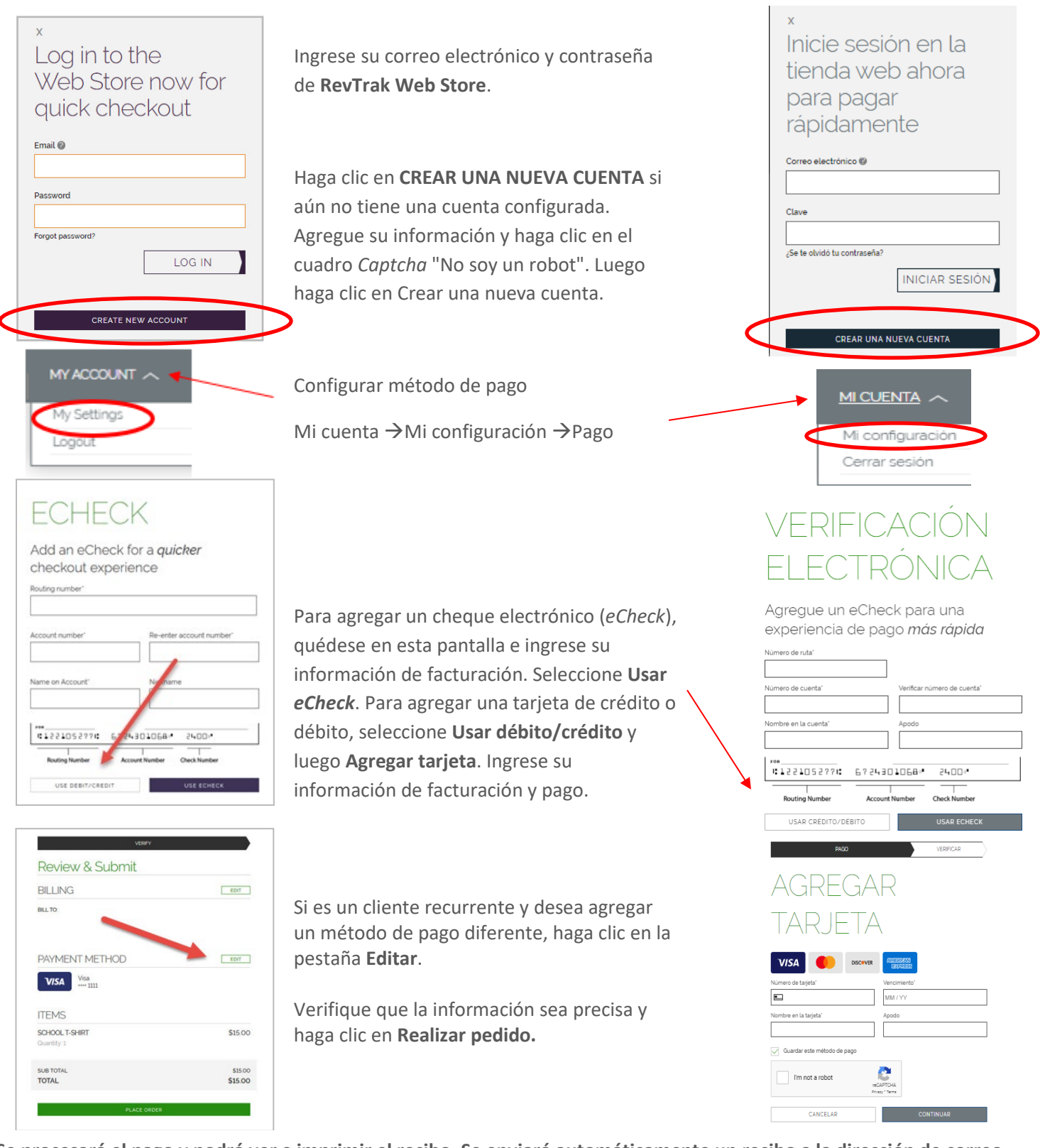

Se procesará el pago y podrá ver e imprimir el recibo. Se enviará automáticamente un recibo a la dirección de correo electrónico proporcionada. El recibo se puede ver en cualquier momento a través de Mi cuenta > Mi configuración.